با توجه به تغییر شیوه ثبت درخواست دانشنامه ( دستورالعمل جدید سازمان پیام نور) در سیستم گلستان لطفا با روش ذیل درخواست جدید ثبت بفرمایید. در قسمت پیشخوان خدمت، ارسال مدارک تحصیلی را انتخاب نموده و درخواست جدید را کلیک میکنید و در قسمت نوع دریافت ، دریافت از سیستم و سیس امضاء دانشنامه را کلیک نموده و بعد گزینه ایجاد و پس از دریافت کد رهگیری از این صفحه بازگشت میزنید و در صفحه ارسال مدارک در قسمت عملیات ، روی علامت تیک سبز کلیک نموده و درخواست خود را ثبت و سیس تایید و ارسال بفرمایید. زمانی که در اطلاعات جامع دانشجو در سیستم گلستان وضعیت دانشجو فارغ التحصيل قطعى بود، ميتوانيد جهت چگونگى دريافت دانشنامه با دانشگاه تماس بگيريد.